## Add Lead Free Certificate

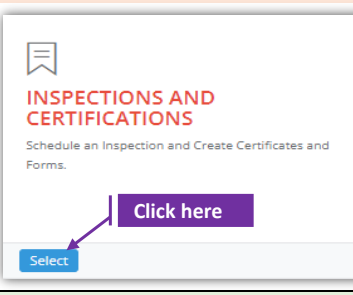

## Set-1: Steps

Click 'Select' button in 'INSPECTIONS AND CERTIFICATIONS' tile on the dashboard.
 Users having MDE Admin / Inspector / Supervisor roles will have the access.

| Schedule an     Create Cert   | n Inspection<br>ificates and Forms.  |                            |                       |                        |                                |                      |                          |                             |                       |                              |         |                       |
|-------------------------------|--------------------------------------|----------------------------|-----------------------|------------------------|--------------------------------|----------------------|--------------------------|-----------------------------|-----------------------|------------------------------|---------|-----------------------|
| hedule Inspec                 | tion SSW Abati                       | ment Notification          |                       |                        |                                |                      |                          |                             |                       |                              |         |                       |
| st of Schedule I              | inspections                          |                            |                       |                        |                                |                      |                          |                             |                       |                              |         |                       |
| Owner/Mana                    | ger First Name                       |                            |                       | Owner/Manager          | Last Name                      |                      |                          |                             | Inspector Contrac     | tor/Provider                 |         |                       |
| First Name                    |                                      |                            |                       | Last Name              |                                |                      | Contractor/Provi         | wider                       |                       |                              |         |                       |
| Inspection Ty                 | pe                                   |                            | Inspection From Dat   | e                      |                                | Inspect              | ion To Date              |                             |                       | MDE Tracking ID              |         |                       |
| Select Inspe                  | ction Type                           | ~                          | From Date             |                        |                                | To Date              |                          |                             |                       | MDE Tracking ID              |         |                       |
|                               |                                      |                            |                       |                        |                                |                      |                          |                             |                       |                              |         |                       |
| Search                        |                                      |                            |                       |                        |                                |                      |                          |                             |                       |                              | Search: |                       |
| Search<br>IF<br>ichedule<br>D | MDE II<br>Tracking Street<br>ID Numb | it it<br>Street<br>ar Name | Uwner/Manager<br>Name | lî<br>Provider<br>Name | lî<br>Inspector Ins<br>Name Ty | ↓†<br>spection<br>pe | 11<br>Inspection<br>Date | Li<br>Certificate<br>Number | Certificate<br>Status | lî<br>Parent<br>InspectionID | Search: | Notification<br>Lapse |

#### Set-2: Steps

After completing the inspection and when the inspector is ready to add the inspection certificate, navigate to the list of inspections & click on the inspection schedule ID to view the inspection information.

| Schedule ID | Tracking ID | Number | Street Name  | Name                                        | Name             |
|-------------|-------------|--------|--------------|---------------------------------------------|------------------|
| 119         | Click here  | 11724  | REISTERSTOWN | MERCHANTS ASSOCIATES<br>LIMITED PARTNERSHIP | Julius Borat LLC |

- Scroll down and click on 'Add Certificate' button.
- Inspector will land on Lead Free certificate page with inspection category set to 'Lead Free' by default.

| ection Home Go To Inspection                         |                                                                 |                |                               |   |
|------------------------------------------------------|-----------------------------------------------------------------|----------------|-------------------------------|---|
| pectionScheduleID : 119                              |                                                                 |                |                               |   |
| MDE Tracking ID:                                     | Owner/Manager Name:                                             |                | Construction Year:            |   |
| MDE Tracking ID                                      | MERCHANTS ASSOCIATES LIMIT                                      | D PARTN        | 1985                          |   |
| Address: 🕈                                           | Unit Number:                                                    |                | Parcel:                       |   |
| 11724 REISTERSTOWN RD                                |                                                                 |                | 0247                          |   |
| Inspection Category:                                 | Method:*                                                        |                | Status:*                      |   |
| Lead Free                                            | Select Certification Method                                     | ~              | Select Certification Status   | ~ |
| No. of Pre-1950 Lead Free Units:                     | No. of Post-1949 Lead Free Units:                               |                |                               |   |
| No. of Pre-1950 Lead Free Units                      | No. of Post-1949 Lead Free Units:                               |                |                               |   |
| I certify that I inspected the above listed property | unit on 10/30/2021 12:30:00 PM under Title 6, Subtitle 8 of the | Environment Ar | ticle, Annotated Code of MD.* |   |
| numbered Form 220 Instructions                       | Form A locastion Cortificate Disclaimer                         |                |                               |   |

# Add Lead Free Certificate

| Method:*                                                                                                    |                                                                                                    |                                                                                                    |                                                                                                    |                                                                                                    |
|----------------------------------------------------------------------------------------------------|----------------------------------------------------------------------------------------------------|----------------------------------------------------------------------------------------------------|----------------------------------------------------------------------------------------------------|----------------------------------------------------------------------------------------------------|
| Select Certification M                                                                                                    | Status:*                                                                                                    |                                                                                                    |                                                                                                    |                                                                                                    |
| Select Certification M                                                                                                    | Select Certificat                                                                                                    | ion Status                                                                                                    |                                                                                                    |                                                                                                    |
| One Time Only<br>Limited<br>Unknown                                                                                                    | Select Certificat<br>PASSED<br>FAILED<br>PENDING<br>VOIDED                                                                                                    | No. of Pre-1950 Lea                                                                                                    | d Free Units:                                                                                                    | No. of Post-1949 Lead Free Units:<br>0                                                                                                    |
| et-3: Steps                                                                                                    |                                                                                                    |                                                                                                    |                                                                                                    |                                                                                                    |
| <ul> <li>Provider number validation error '0' if there are n</li> <li>Check 'I certify time is pulled fragment of the spectrum of the spectrum of t</li></ul> | r of lead free un<br>if the certificate<br>one.<br>' checkbox to co<br>om the inspection<br>e above listed property unit on<br>nod is selected, '<br>ter than date'. A<br>the certified dat<br>nspection fails, '<br>ly.<br>nspection passe<br>to this certificat | hits for Pre-1<br>e is saved with<br>please enter the LeadFill<br>on firm the in<br>on shcedule<br>10/27/2021 1:36:00 PM ur<br>then the insp<br>Application with<br>e.<br>then this cer<br>es, then the a | 950 & Po<br>950 & Po<br>hout pro<br>spection<br>date & tin<br>date & tin<br>date & tin<br>bector new<br>vill auto-p<br>tificate w<br>dditional | st-1949. Application will throw a<br>vidning the lead free units. Enter<br>date and time. Inspection date &<br>me.<br><sup>18</sup> of the Environment Article, Annotated Code of MD.*<br>eds to provide 'Passing Re-<br>populate certificate expiration<br>ill be cancelled or failed<br>supporting documents can be |
| Click on 'Save Ce                                                                                                    | ertificate'. Certif                                                                                                    | ficate metho                                                                                                    | d cannot                                                                                                    | updated once saved.                                                                                                    |
| Inspector will na                                                                                                    | avigate to certifi                                                                                                    | icate details                                                                                                    | page & th                                                                                                    | ie inspection status changes to                                                                                                    |
| Inspection Category:<br>Lead Free                                                                                                    |                                                                                                    | Method:*<br>Limited                                                                                                    |                                                                                                    | ~                                                                                                    |
| No. of Pre-1950 Lead Free Units:<br>No. of Pre-1950 Lead Free Units<br>Passing Re-inspection required no<br>theor.                                                                                                    | later F                                                                                                    | No. of Post-1949 Lead F<br>No. of Post-1949 Lead<br>Expiration Date:                                                                                                    | ree Units:<br>I Free Units:                                                                                                    | Certificate method cannot be<br>changed once saved. Please cross<br>check before saving.                                                                                                    |
| than:                                                                                                    | 1                                                                                                    | 0/30/2023                                                                                                    |                                                                                                    | Are you sure you want to save?                                                                                                    |

| spection Category:              | Method:                         |    | No, cancel please! | Yes, save it! |
|---------------------------------|---------------------------------|----|--------------------|---------------|
| ead Free                        | One Time Only                   | ~  |                    |               |
| o. of Pre-1950 Lead Free Units: | No. of Post-1949 Lead Free Unit | 5: |                    |               |
|                                 | 0                               |    |                    |               |

|                                                                                                    | Go To Inspection                                                                                                    |                                                                                                    |                                                                                                    |                                                                                                    |                                                                                                    |
|----------------------------------------------------------------------------------------------------|----------------------------------------------------------------------------------------------------|----------------------------------------------------------------------------------------------------|----------------------------------------------------------------------------------------------------|----------------------------------------------------------------------------------------------------|----------------------------------------------------------------------------------------------------|
| nspectionScheduleID                                                                                                    | : 120 and InspectionCertificateN                                                                                                    | Number : 1000003 Download Form                                                                                                    | 330 Instructions Forn                                                                                                    | n-A Inspection Certificate Disclaime                                                                                                    | er -                                                                                                    |
|                                                                                                    |                                                                                                    |                                                                                                    |                                                                                                    |                                                                                                    |                                                                                                    |
| MDE Tracking ID:                                                                                                    |                                                                                                    | Owner/Manager Name:<br>BALTIMORE COUNTY MD                                                                                                    |                                                                                                    | Construction Year:                                                                                                    |                                                                                                    |
| 0                                                                                                    |                                                                                                    | Unit Number:                                                                                                    |                                                                                                    | Parcel:                                                                                                    |                                                                                                    |
| Address:                                                                                                    |                                                                                                    |                                                                                                    |                                                                                                    | 0212                                                                                                    |                                                                                                    |
| TI900 REISTERS                                                                                                    | TOWN RD                                                                                                    |                                                                                                    |                                                                                                    |                                                                                                    |                                                                                                    |
| Lead Free                                                                                                    | γ:                                                                                                    | Method:<br>One Time Only                                                                                                    | ~                                                                                                    | PASSED                                                                                                    | ~                                                                                                    |
| No. of Pre-1950 Lea                                                                                                    | d Free Units:                                                                                                    | No. of Post-1949 Lead Free Unit                                                                                                    | 2 *                                                                                                    |                                                                                                    |                                                                                                    |
| 0                                                                                                    |                                                                                                    | 0                                                                                                    |                                                                                                    |                                                                                                    |                                                                                                    |
| I certify that l inspec<br>Please upload any sup                                                                        | ted the above listed property unit<br>oporting documents (as require                                                                                                    | : on <b>10/27/2021 1:36:00 PM</b> under Title 6, Sul<br><b>d)</b>                                                                                                    | otitle 8 of the Environment                                                                                                    | Article, Annotated Code of MD.                                                                                                    |                                                                                                    |
| Document Type                                                                                                    |                                                                                                    | SelectFile                                                                                                    |                                                                                                    |                                                                                                    |                                                                                                    |
| Select a type                                                                                                    |                                                                                                    | Choose File                                                                                                    | lo file chosen                                                                                                    | Upload                                                                                                    |                                                                                                    |
| Comment                                                                                                    |                                                                                                    |                                                                                                    |                                                                                                    |                                                                                                    |                                                                                                    |
|                                                                                                    |                                                                                                    | Select the for                                                                                                    | m:*                                                                                                    |                                                                                                    |                                                                                                    |
|                                                                                                    |                                                                                                    | Select Form                                                                                                    |                                                                                                    |                                                                                                    | <ul> <li>Add Form</li> </ul>                                                                                                    |
| - E                                                                                                    | Select the form:*                                                                                                    | Select Form                                                                                                    |                                                                                                    |                                                                                                    |                                                                                                    |
|                                                                                                    | Select Form                                                                                                    | Form B - Vis                                                                                                    | ual Inspection                                                                                                    |                                                                                                    |                                                                                                    |
|                                                                                                    | List of Forms & SSWs                                                                                                    | Form C - Dus                                                                                                    | st Inspection                                                                                                    |                                                                                                    |                                                                                                    |
|                                                                                                    |                                                                                                    | Form D - Re-                                                                                                    | Inspection                                                                                                    | ion                                                                                                    |                                                                                                    |
|                                                                                                    | No Forms Added                                                                                                    | Form E - Lea                                                                                                    | d Free Inspect                                                                                                    | , ion                                                                                                    |                                                                                                    |
|                                                                                                    |                                                                                                    |                                                                                                    |                                                                                                    |                                                                                                    | -                                                                                                    |
|                                                                                                    | NO SONS IO SERCE                                                                                                    |                                                                                                    | 1.                                                                                                    |                                                                                                    |                                                                                                    |
|                                                                                                    | Assign SSW                                                                                                    |                                                                                                    |                                                                                                    |                                                                                                    |                                                                                                    |
| 4: Steps                                                                                                    | Assign SSW                                                                                                    |                                                                                                    |                                                                                                    |                                                                                                    |                                                                                                    |
| I: Steps                                                                                                    | Assign SSW                                                                                                    |                                                                                                    |                                                                                                    |                                                                                                    |                                                                                                    |
| I: Steps<br>On the                                                                                                    | Assign SSW<br>Jpdate Certificate                                                                                                    | tails page, the insp                                                                                                    | pector can                                                                                                    | see the Inspec                                                                                                    | tion schedule ID                                                                                                    |
| <b>I: Steps</b><br>On the<br>Certifica                                                                                  | Assign SSW<br>Ipdate Certificate                                                                                                    | tails page, the inspat is generated (7                                                                                                    | pector can<br>7 digit num                                                                                                    | see the Inspec<br>eric format).                                                                                                    | tion schedule ID                                                                                                    |
| <b>I: Steps</b><br>On the<br>Certifica                                                                                  | Assign SSW<br>Jpdate Certificate<br>certificate def<br>ate number th<br>InspectionSci                                                                                                    | tails page, the insp<br>nat is generated (7<br>heduleID : 120 and Inspection                                                                                                    | pector can<br>7 digit num                                                                                                    | see the Inspec<br>eric format).<br>nber: 100003                                                                                                    | tion schedule ID                                                                                                    |
| <b>I: Steps</b><br>On the Certifica                                                                                     | Assign SSW<br>Update Certificate                                                                                                    | tails page, the insp<br>nat is generated (7<br>heduleID : 120 and Inspection                                                                                                    | pector can<br>7 digit num                                                                                                    | see the Inspec<br>eric format).                                                                                                    | tion schedule ID                                                                                                    |
| <b>1: Steps</b><br>On the<br>Certifica<br>In addit                                                                      | Assign SSW<br>Ipdate Certificate<br>certificate def<br>ate number th<br>InspectionSci<br>ion to that, th                                                                                                    | tails page, the insp<br>nat is generated (7<br>heduleID : 120 and Inspection<br>nere are two links                                                                                                    | pector can<br>7 digit num<br>mcertificateNum<br>to downloa                                                                                                    | see the Inspec<br>eric format).<br>nber: 1000003<br>ad the certifica                                                                                                    | tion schedule ID                                                                                                    |
| In addit                                                                                                    | Assign SSW<br>Apdate Certificate<br>certificate def<br>ate number the<br>InspectionSci<br>ion to that, the<br>ions and Forr                                                                                                    | tails page, the insp<br>nat is generated (7<br>heduleID : 120 and Inspection<br>nere are two links<br>m-A Inspection cer                                                                                                    | Dector can<br>7 digit num<br>mcertificateNum<br>to downloa<br>rtificate dis                                                                                                    | see the Inspeceric format).                                                                                                    | tion schedule ID<br>ate (Form 330)                                                                                                    |
| In addit                                                                                                    | Assign SSW<br>Ipdate Certificate<br>certificate der<br>ate number the<br>InspectionSci<br>ion to that, the<br>ions and Forr<br>Download For                                                                                                    | tails page, the insp<br>nat is generated (7<br>heduleID : 120 and Inspection<br>nere are two links<br>m-A Inspection cer<br>rm-330 Instructions                                                                                                    | Dector can<br>7 digit num<br>Information<br>to downloa<br>tificate dis<br>m-A Inspection Co                                                                                                    | see the Inspec<br>eric format).<br>nber: 1000003<br>ad the certifica<br>claimer in PDF                                                                                                    | tion schedule ID<br>te (Form 330)<br>format.                                                                                                    |
| In addit                                                                                                    | Assign SSW<br>Apdate Certificate<br>certificate der<br>ate number the<br>InspectionSci<br>ion to that, the<br>ions and Forre<br>Download Forre                                                                                                    | tails page, the insp<br>nat is generated (7<br>heduleID : 120 and Inspection<br>here are two links<br>m-A Inspection cer<br>rm-330 Instructions For                                                                                                    | Dector can<br>7 digit num<br>10 downloa<br>11 tificate dis<br>11 m-A Inspection Co                                                                                                    | see the Inspece<br>eric format).<br>nber: 1000003<br>ad the certificat<br>claimer in PDF<br>ertificate Disclaimer                                                                                            | tion schedule ID<br>ate (Form 330)<br>format.                                                                                                    |
| In addit<br>In struct                                                                                                   | Assign SSW<br>Apdate Certificate<br>certificate def<br>ate number the<br>InspectionSci<br>ion to that, the<br>ions and Forre<br>Download For<br>ation pulled free                                                                                                    | tails page, the insp<br>nat is generated (7<br>heduleID : 120 and Inspection<br>nere are two links<br>m-A Inspection cer<br>rm-330 Instructions For                                                                                                    | pector can<br>7 digit num<br>10 downloa<br>11 to downloa<br>11 tificate dis<br>11 mA Inspection Co<br>11 schedule                                                                                                    | see the Inspec<br>eric format).<br>nber: 1000003<br>ad the certifica<br>claimer in PDF<br>ertificate Disclaimer<br>and certificate                                                                           | tion schedule ID<br>ate (Form 330)<br>format.                                                                                                    |
| In addit<br>instruct                                                                                                    | Assign SSW<br>Apdate Certificate<br>certificate def<br>ate number the<br>InspectionScl<br>ion to that, the<br>ions and Forre<br>Download For<br>ation pulled from<br>y, method, pro-                                                                                                    | tails page, the insp<br>nat is generated (7<br>heduleID : 120 and Inspection<br>nere are two links<br>m-A Inspection cer<br>rm-330 Instructions For<br>rom the inspectior<br>roperty informatic                                                              | pector can<br>7 digit num<br>mCertificateNum<br>to downloa<br>tificate dis<br>mA Inspection Co<br>a schedule<br>on cannot b                                                                                                    | see the Inspec<br>eric format).<br>nber: 1000003<br>ad the certifica<br>claimer in PDF<br>ertificate Disclaimer<br>and certificate<br>be updated.                                                            | tion schedule ID<br>ate (Form 330)<br>format.                                                                                                    |
| In addit<br>instruct                                                                                                    | Assign SSW<br>Apdate Certificate<br>certificate defined<br>ate number the<br>InspectionScl<br>ion to that, the<br>ions and Forre<br>Download For<br>ation pulled fre<br>y, method, pre-<br>or can attach                                                                                                    | tails page, the insp<br>nat is generated (7<br>heduleID : 120 and Inspection<br>nere are two links<br>m-A Inspection cer<br>rm-330 Instructions For<br>rom the inspection<br>roperty informatic<br>any documents us                                          | pector can<br>7 digit num<br>onCertificateNum<br>to downloa<br>tificate dis<br>mAInspection Co<br>on schedule<br>on cannot b<br>sing docum                                                                                                    | see the Inspece<br>eric format).<br>nber: 1000003<br>ad the certificat<br>claimer in PDF<br>ertificate Disclaimer<br>and certificate<br>be updated.<br>nent upload se                                        | tion schedule ID<br>ate (Form 330)<br>format.<br>creation pages I<br>ction & can also                                                                                                    |
| In addit<br>instruct                                                                                                    | Assign SSW<br>Apdate Certificate<br>certificate defined<br>ate number the<br>InspectionSci<br>ion to that, the<br>ions and Forre<br>Download Forre<br>ation pulled free<br>y, method, pre-<br>or can attaches<br>attaches or notes attaches<br>attaches or notes attaches<br>attaches or notes attaches<br>attaches or notes attaches<br>attaches or notes attaches<br>attaches or notes attaches<br>attaches or notes attaches<br>attaches or notes attaches<br>attaches or notes attaches<br>attaches or notes attaches<br>attaches or notes attaches<br>attaches or notes attaches<br>attaches or notes attaches<br>attaches of the states<br>attaches of the states<br>attache | tails page, the insp<br>nat is generated (7<br>heduleID : 120 and Inspection<br>mere are two links<br>m-A Inspection cer<br>rm-330 Instructions For<br>com the inspection<br>com the inspection<br>any documents us                                          | pector can<br>7 digit num<br>onCertificateNum<br>to downloa<br>tificate dis<br>m-A Inspection Co<br>n schedule<br>on cannot b<br>sing docum<br>nt. Docum                                                                                                    | see the Inspece<br>eric format).<br>her: 1000003<br>ad the certificate<br>claimer in PDF<br>ertificate Disclaimer<br>and certificate<br>be updated.<br>hent upload second                                    | tion schedule ID<br>ete (Form 330)<br>format.<br>creation pages I<br>ction & can also a                                                                                                    |
| In addit<br>instruct<br>Informa<br>categor<br>Inspecto<br>comme                                                         | Assign SSW<br>Ipdate Certificate<br>certificate der<br>ate number the<br>InspectionSci<br>ion to that, the<br>ions and Forr<br>Download For<br>Assign SSW                                                                                                    | tails page, the insp<br>nat is generated (7<br>heduleID : 120 and Inspection<br>nere are two links<br>m-A Inspection cer<br>rm-330 Instructions For<br>rom the inspection<br>roperty informatic<br>any documents us<br>about the docume                      | pector can<br>7 digit num<br>to downloa<br>tificate dis<br>m-A Inspection Co<br>a schedule<br>on cannot b<br>sing docum<br>nt. Docum                                                                                                    | see the Inspece<br>eric format).<br>nber: 1000003<br>ad the certificat<br>claimer in PDF<br>ertificate Disclaimer<br>and certificate<br>be updated.<br>nent upload serient type dropo                        | tion schedule ID<br>ate (Form 330)<br>format.<br>creation pages I<br>ction & can also a<br>down lists the typ                                                                                        |
| In addit<br>instruct<br>Informa<br>categor<br>Inspecte<br>docume                                                        | Assign SSW<br>Apdate Certificate<br>certificate defined<br>ate number the<br>ion to that, the<br>ions and Forre<br>Download Forre<br>ation pulled free<br>y, method, pre-<br>or can attach<br>nts or notes attach<br>ents that can be                                                                                                    | tails page, the insp<br>nat is generated (7<br>heduleID : 120 and Inspection<br>mere are two links<br>m-A Inspection cer<br>rm-330 Instructions For<br>rom the inspection<br>roperty informatic<br>any documents us<br>about the docume<br>be uploaded or at | Dector can<br>7 digit num<br>to downloa<br>tificate dis<br>mA Inspection Co<br>on schedule<br>on cannot b<br>sing docum<br>nt. Docum<br>tached to t                                                                                                    | see the Inspect<br>eric format).<br>nber: 1000003<br>ad the certificat<br>claimer in PDF<br>ertificate Disclaimer<br>and certificate<br>be updated.<br>nent upload se<br>ent type dropo<br>the certificate.  | tion schedule ID<br>ate (Form 330)<br>format.<br>creation pages I<br>ction & can also<br>down lists the typ<br>Select a type                                                                         |
| 4: Steps<br>On the Certification<br>In additiinstruct<br>Informaticategor<br>Inspector<br>Commeticategor                | Assign SSW<br>Apdate Certificate<br>certificate def<br>ate number the<br>lion to that, the<br>ions and Forre<br>Download Forre<br>ation pulled free<br>y, method, pre-<br>por can attach<br>nts or notes attach<br>ents that can be                                                                                                    | tails page, the insp<br>nat is generated (7<br>heduleID : 120 and Inspection<br>mere are two links<br>m-A Inspection cer<br>rm-330 Instructions For<br>rom the inspection<br>coperty informatic<br>any documents us<br>about the docume<br>be uploaded or at | bector can<br>7 digit num<br>10 downloa<br>11 to downloa<br>11 tificate dis<br>11 a schedule<br>12 a schedule<br>13 a schedule<br>14 a schedule<br>15 a schedule<br>15 a schedule<br>16 a schedule<br>16 a schedule<br>17 a schedule<br>18 a schedule<br>19 a schedule<br>10 a schedule<br>10 a sch | see the Inspec<br>eric format).<br>nber: 1000003<br>ad the certificat<br>claimer in PDF<br>ertificate Disclaimer<br>and certificate<br>be updated.<br>nent upload se<br>ent type dropo<br>the certificate.   | tion schedule ID<br>ate (Form 330)<br>format.<br>creation pages I<br>ction & can also<br>down lists the typ<br>Select a type<br>Select a type                                                        |
| 4: Steps<br>On the Certification<br>In additionstruct<br>Information<br>Categor<br>Inspector<br>Commetion<br>documetion | Assign SSW<br>Ipdate Certificate<br>certificate defined<br>ate number the<br>InspectionScl<br>ion to that, the<br>ions and Forre<br>Download For<br>ation pulled fressed<br>or can attach<br>ints or notes attach<br>ents that can be                                                                                                    | tails page, the insp<br>nat is generated (7<br>heduleID : 120 and Inspection<br>mere are two links<br>m-A Inspection cer<br>rm-330 Instructions For<br>rom the inspection<br>roperty informatic<br>any documents us<br>about the docume<br>be uploaded or at | pector can<br>7 digit num<br>onCertificateNum<br>to downloa<br>tificate dis<br>mAInspection Co<br>a schedule<br>on cannot b<br>sing docum<br>nt. Docum<br>tached to t                                                                                                    | see the Inspece<br>eric format).<br>nber: 1000003<br>ad the certificat<br>claimer in PDF<br>ertificate Disclaimer<br>and certificate<br>be updated.<br>nent upload see<br>ent type dropo<br>the certificate. | tion schedule ID<br>ate (Form 330)<br>format.<br>creation pages I<br>ction & can also<br>down lists the typ<br>Select a type<br>Select a type<br>Select a type<br>Diagram of Unit<br>Exterior Waiver |

# . . .

| <complex-block></complex-block>                                                                                                    |                                                                                            | Add/update Lead                               | l Free Certifi         | cate details          |                      |               |
|----------------------------------------------------------------------------------------------------|--------------------------------------------------------------------------------------------|-----------------------------------------------|------------------------|-----------------------|----------------------|---------------|
| <complex-block></complex-block>                                                                                                    | Select the form:*                                                                          |                                               |                        |                       |                      |               |
| <complex-block></complex-block>                                                                                                    | Select Form                                                                                | Add Form                                      |                        |                       |                      |               |
| Select Form       • Medi form         Firm       • Walk Hospection         Form       • Hospection         Form       • Hospection         Form       • Hospection         Form       • Hospection         Form       • Hospection         Form       • Hospection         Alter document upload sections, there is a dropdown to select the forms that must<br>added to the certificate.         All the forms that are added will be listed in 'List of Forms & SSWs' section.         If there are any existing supervisor statement of work (SSW) to the property, then t         will be listed under 'Available SSWs to select & add' section. Example •         Image: State added will be listed in 'List of Forms & SSWs' section.         If there are no SSWs available for the certificate & click on 'Assign SSW'.         A pop-up will be displayed to re-confirm the assign to the certificate, then the inspector         usst contact the Owner to get the SSW from a supervisor.         Similarly, Form-G can be added to the certificate if already available for that proper         Assigned forms or SSWs will be listed under 'List of Forms & SSWs'. Inspector can be event will be under 'List of Forms & SSWs'. Inspector can be event will be under 'List of Forms & SSWs'. Inspector can be event will be under 'List of Forms & SSWs'. Inspector can be event will be under 'List of Forms & SSWs'. Inspector can be event will be under will be under 'List of Forms & SSWs'. Inspector can be event will be listel under 'List                                                                                                    | List of Forms & SSWs                                                                       | Select the form:*                             |                        |                       |                      |               |
| <complex-block></complex-block>                                                                                                    | No Forms Added                                                                             | Select Form                                   |                        | ~                     | Add Form             |               |
| Form C - Budi Inspection         Form C - Budi Precination         Form F - Inspection Update         Form F - Inspection Update         All the forms that are added will be listed in 'List of Forms & SSWs' section.         All the forms that are added will be listed in 'List of Forms & SSWs' section.         If there are any existing supervisor statement of work (SSW) to the property, then the will be listed under 'Available SSWs to select & add' section. Example -         Image: State and SSWs available for the certificate & click on 'Assign SSW'.         A pop-up will be displayed to re-confirm the assignment.         State are no SSWs available to select & assign to the certificate, then the inspector can select an SSW applicable for the certificate if already available for that proper Assigned forms or SSWs will be listed under 'List of Forms & SSW'. Inspector can view/edit/update the forms (except SSWs) as needed.         Informe are no SSWs available to select & assign to the certificate, then the inspector use of the forms (except SSWs) as needed.         Image: State and SSW available to select SSWs is a needed.         Image: State and SSWs to view any messages from MDE regarding the certificate or the forms or the supporting documents.         Image: State and the forms or the supporting documents.         Image: State and the forms or the supporting documents.         Image: State and the forms or the supporting documents.         Image: State and the forms or the supporting documents.         Image: State and the forms or the supporti                                                                                                    |                                                                                            | Select Form<br>Form B - Visual Inspe          | ction                  |                       |                      |               |
| <pre>image image i</pre>                                                                           | Available SSWs to select & add                                                             | Form C - Dust Inspec                          | tion                   |                       |                      |               |
| Image: Constraint of the second second se                                                                                                    | No SSWs to select                                                                          | Form D - Re-Inspecti<br>Form E - Lead Free Ir | on<br>Ispection        |                       |                      |               |
|                                                                                                    |                                                                                            | Form F - Inspection U                         | Jpdate                 |                       |                      |               |
| <complex-block></complex-block>                                                                                                    | Assign SSW                                                                                 |                                               |                        |                       |                      |               |
| Exercise          Steps         After document upload sections, there is a dropdown to select the forms that must added to the certificate.         All the forms that are added will be listed in 'List of Forms & SSWs' section.         If there are any existing supervisor statement of work (SSW) to the property, then the ville listed under 'Available SSWs to select & add' section. Example -         Image: the section of the property of the section of the property.         Inspector can select an SSW applicable for the certificate & click on 'Assign SSW.         A pop-up will be displayed to re-confirm the assignment.         If there are no SSWs available to select & assign to the certificate, then the inspector must contact the Owner to get the SSW from a supervisor.         Similarly, Form-G can be added to the certificate if already available for that proper Assigned forms or SSWs will be listed under 'List of Forms & SSWs'. Inspector can select a set the forms (except SSWs) as needed.         Image: the forms or the supporting documents.       Image: the forms or the supporting documents.         Image: the forms or the supporting documents.       Image: the forms or the supporting documents.         Image: the forms or the supporting documents.       Image: the form set to view any messages from MDE regarding the certificate or the forms or the supporting documents.         Image: the form or under the set of the form set of the message form or under the set of the message form or under the set of the set of the set of the set of the set of the set of the set of the set of the set of the set of the set of the set of the set of the set of the set                                                                                                    |                                                                                            |                                               |                        |                       |                      |               |
| After document upload sections, there is a dropdown to select the forms that must<br>added to the certificate.<br>All the forms that are added will be listed in 'List of Forms & SSWs' section.<br>If there are any existing supervisor statement of work (SSW) to the property, then t<br>will be listed under 'Available SSWs to select & add' section. Example -                                                                                                    | Update Certificate                                                                         |                                               |                        |                       |                      |               |
| After document upload sections, there is a dropdown to select the forms that must<br>added to the certificate.<br>All the forms that are added will be listed in 'List of Forms & SSWs' section.<br>If there are any existing supervisor statement of work (SSW) to the property, then t<br>will be listed under 'Available SSWs to select & add' section. Example -                                                                                                    | 1. Stone                                                                                   |                                               |                        |                       |                      |               |
| And the document of work (SSW) to the property, then the variable of work (SSW) to the property, then the variable of work (SSW) to the property, then the variable under 'Available SSWs to select & add' section. Example -           Image: the section of the certificate of work (SSW) to the property, then the variable sSWs to select & add' section. Example -         Image: the section of work (SSW) to the property, then the variable sSWs to select & add' section. Example -         Image: the section of work (SSW) to the property, then the variable sSWs to select & add' section. Example -         Image: the section of work (SSW) to the property, then the variable section of work (SSW) to the property, then the variable section of work (SSW) to the property, then the variable section of work (SSW) to the property, then the variable section of work (SSW) to the property, then the variable section of work (SSW) to the property of work to section of work (SSW) to the property of work to section of work (SSW) to the property of work to section of work (SSW) to the property of work to section of work (SSW) to the property of work to section of work (SSW) to the property of work to section of work (SSW) to the property of work to section of work (SSW) to the property of work to section of work (SSW) to the property of work to section of work (SSW) to section of work (SSW) to section of work (SSW) to section of work (SSW) to the property of work to section of work (SSW) to section of work (SSW) to the property of work (SSW) to section of work (SSW) to the property of work to section of work (SSW) to the property of work (SSW) to section of work (SSW) to section of work (SSW) to section of work (SSW) to the property of work (SSW) to section of work (SSW) to the property of the section of work (SSW) to section of work (SSW) to section of work (SSW) to the property of work (SSW) to section of work (SSW) to section of work (SSW) to section of work (SSW) to section of work (SSW) to section of work (SS                                                                                                    | After decument unk                                                                         | and costions there                            | ic a drandou           | in to coloct          | the forme th         | at must       |
| All the forms that are added will be listed in 'List of Forms & SSWs' section.<br>If there are any existing supervisor statement of work (SSW) to the property, then t<br>will be listed under 'Available SSWs to select & add' section. Example -<br>Image to ran select an SSW applicable for the certificate & click on 'Assign SSW.<br>A pop-up will be displayed to re-confirm the assignment.<br>If there are no SSWs available to select & assign to the certificate, then the inspector<br>must contact the Owner to get the SSW from a supervisor.<br>Similarly, Form-6 can be added to the certificate if already available for that proper<br>Assigned forms or SSWs will be listed under 'List of Forms & SSWs'. Inspector can<br>suive/cdlt/update the forms (except SSWs) as needed.<br>If there are no SSWs available to save.<br>Image to a 'update Certificate' to save.<br>Image to a 'update Certificate' t | added to the certific                                                                      | ad sections, there                            | is a dropdov           | In to select          | the forms tr         | iat must      |
| <complex-block></complex-block>                                                                                                    | All the forms that ar                                                                      | e added will be list                          | ed in ' <b>List of</b> | Forms & SS            | Ws' section.         |               |
| will be listed under 'Available SSWs to select & add' section. Example -   Image: Contract State   Image: Contract State Image: Contract State Image: Contract State<                                                                                                    | If there are any exist                                                                     | ing supervisor stat                           | ement of wo            | rk (SSW) to           | the propert          | y, then th    |
| Auditation       Neuronal Material Total Audits       Neuronal Audits       Neuronaudits       Neuronaudits                                                                                                    | will be listed under '                                                                     | Available SSWs to                             | select & add           | ' section. Ex         | kample -             | •             |
| Image: Transmit Transmit T                                                                                                    | Available SSWs to select & add                                                             |                                               |                        |                       |                      |               |
| Image: consistent and state and state and sta                                                                                                    | Select Property Number F                                                                   | Property Address                              | Supervisor Name        | Beginning Date        | End Date             | Action        |
| Inspector can select an SSW applicable for the certificate & click on 'Assign SSW'.         A pop-up will be displayed to re-confirm the assignment.         If there are no SSWs available to select & assign to the certificate, then the inspect must contact the Owner to get the SSW from a supervisor.         Similarly, Form-G can be added to the certificate if already available for that proper Assigned forms or SSWs will be listed under 'List of Forms & SSWs'. Inspector can view/edit/update the forms (except SSWs) as needed.         If there are no 'Light of the certificate if already available for that proper Assigned forms or SSWs will be listed under 'List of Forms & SSWs'. Inspector can view/edit/update the forms (except SSWs) as needed.         If efferts 45%         Image: the forms of the certificate is a select is the form set of the certificate is the select is the select                                                                                                    | O 0326334179N008 3                                                                         | 1914 Erdman Avenue Baltimore MD 21213         | Narmada Patha          | 3/22/2021 12:00:00 AM | 3/23/2021 12:00:00 A | View          |
| A pop-up will be displayed to re-confirm the assignment.<br>A pop-up will be displayed to re-confirm the assignment.<br>If there are no SSWs available to select & assign to the certificate, then the inspect<br>must contact the Owner to get the SSW from a supervisor.<br>Similarly, Form-G can be added to the certificate if already available for that proped<br>Assigned forms or SSWs will be listed under 'List of Forms & SSWs'. Inspector can<br>view/edit/update the forms (except SSWs) as needed.                                                                                                    | Inspector can select                                                                       | an SSW applicable                             | for the certi          | ficate & clic         | rk on 'Δssign        | SSW'          |
|                                                                                                    | Assigned forms or S<br>view/edit/update th<br>List of Form & SSWs<br>Form Type Assigned On | SWs will be listed u<br>ne forms (except SS   | te Number Scher        | Forms & SS<br>ed.     | Ws'. Inspect         | Export To PDF |
| Click on 'Update Certificate' to save. Update Certificate  10: Steps  Click on 'Processing' blue box to view any messages from MDE regarding the certificate or the forms or the supporting documents.   Update Certificate  Update Certificate   (Ick here                                                                                                    | Form SSW 10/24/2021 8:49:16 PI                                                             | M 51                                          | 60                     | View/Upda             | Delete               |               |
| Curre outline to save. Update Certificate Dick on Update Certificate to save. Dick on 'Processing' blue box to view any messages from MDE regarding the certificate or the forms or the supporting documents.                                                                                                    | Click on Undets Co.                                                                        | atificant all the second                      |                        |                       |                      |               |
| 10: Steps<br>Click on 'Processing' blue box to view any messages from MDE regarding the<br>certificate or the forms or the supporting documents.                                                                                                    | Click on Update Cei                                                                        | tificate to save.                             | Update Cer             | tificate              |                      |               |
| 10: Steps<br>Click on 'Processing' blue box to view any messages from MDE regarding the<br>certificate or the forms or the supporting documents.                                                                                                    |                                                                                            |                                               |                        |                       |                      |               |
| Click on 'Processing' blue box to view any messages from MDE regarding the certificate or the forms or the supporting documents.                                                                                                    | 10: Steps                                                                                  |                                               |                        |                       |                      |               |
| Update Certificate                                                                                                    | Click on 'Processing'                                                                      | blue box to view a                            | ny messages            | from MDE              | regarding th         | ie            |
| Course outline V                                                                                                    |                                                                                            |                                               | .8                     |                       |                      |               |
| Processing         Message       Attachment         Messages       Click here to view<br>messages from or send<br>messages to the MDE<br>team.         There to view or download<br>existing attachments or to add any<br>new documents upon request.             Type your message here             Course outline                                                                                                    | Update Certificate                                                                         |                                               |                        |                       | Click here           |               |
| Message       Attachment         Messages       Click here to view         messages form or send       messages to the MDE         team.       Attachment         TTACHMENTS       Click here to view or download         existing attachments or to add any       new documents upon request.         Type your message here       Sender                                                                                                    | Processing                                                                                 |                                               | -                      | Processie             | ng                   |               |
| Message       Audument         Messages       Click here to view         messages from or send       messages to the MDE         team.       ATTACHMENTS         Click here to view or download       existing attachments or to add any         Type your message here       Sender         Course outline       ✓                                                                                                    |                                                                                            |                                               |                        |                       |                      | _             |
| Message Attachment Click here to view messages from or send messages to the MDE team.  Message Attachment ATTACHMENTS Click here to view or download existing attachments or to add any new documents upon request.  Course outline                                                                                                    | Message Attachin                                                                           |                                               | Processing             |                       |                      | ~             |
| Click here to view         messages from or send         messages from or send         team.         Click here to view or download         existing attachments or to add any         mew documents upon request.                                                                                                    | MESSAGES                                                                                   |                                               | Message                | Attachment            |                      | _             |
| messages to the MDE team.         Click here to view or download existing attachments or to add any new documents upon request.         Type your message here         Sent                                                                                                    |                                                                                            | Click here to view<br>messages from or send   | ATTACHME               | INTS                  | 42                   | η             |
| Click here to view or download<br>existing attachments or to add any<br>new documents upon request.                                                                                                    |                                                                                            | messages to the MDE<br>team.                  |                        | $\setminus$           | <u>ч</u>             |               |
| existing attachments or to add any new documents upon request.                                                                                                    |                                                                                            |                                               | ci                     | ck here to view o     | r download           |               |
| Type your message here                                                                                                    |                                                                                            |                                               | ex                     | isting attachment     | s or to add any      |               |
| Type your message here Send                                                                                                    |                                                                                            |                                               | ne                     | w documents upo       | n request.           |               |
| Type your message here Sent Course outline                                                                                                    |                                                                                            |                                               |                        |                       |                      |               |
| Course outline V                                                                                                    | Type your message b                                                                        | ere                                           |                        |                       |                      |               |
| Course outline 🗸                                                                                                    | - your message n                                                                           | Send                                          |                        |                       |                      |               |
|                                                                                                    |                                                                                            |                                               |                        |                       |                      |               |